## Anaconda for Windows のインストール

Anacondaは、Python の環境を構築する際に、データ分析や機械学習(AI)を実装するために 必要なライブラリを一緒に導入できるディストリビューションです。

Anaconda のダウンロードページにアクセスし「Python 3.x version」の「Download」ボタンをクリックするとインストーラのダウンロードします。

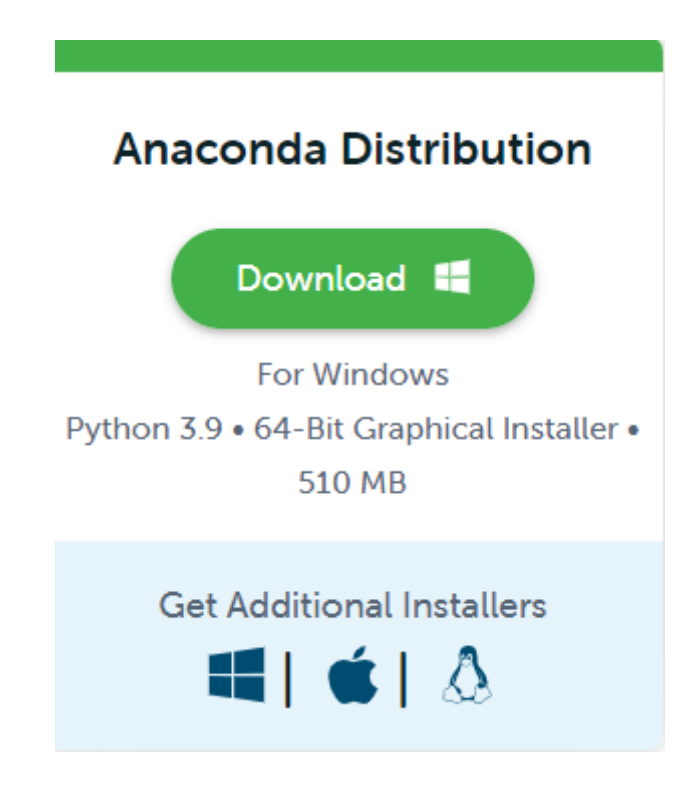

## インストール

インストーラのダウンロードが完了したら、さっそくダウンロードした exe ファイルを 起動しましょう。 すると次のような「ようこそ (Welcome)」と書かれたウィンドウが起動します。 「Next >」ボタンをクリックして次の画面に進みます。

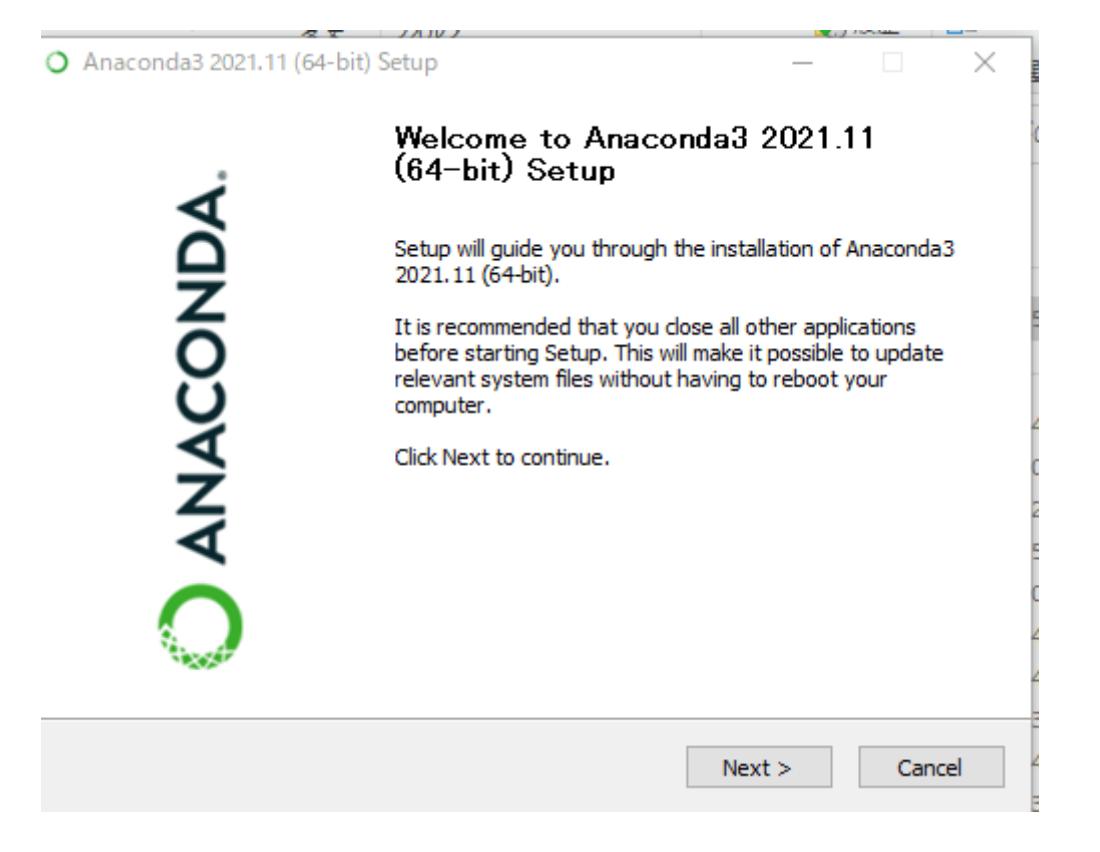

ライセンスの確認画面が表示されます。 ライセンスを一通り確認したら「I Agree」ボタンをクリックして次の画面に進みます。

| O Anaconda3 2021.11 (64-bit) Setup                                                                                                    |                    |        |         |      | $\times$ |  |
|----------------------------------------------------------------------------------------------------|--------------------|--------|---------|------|----------|--|
|                                                                                                    | License Agreem     | ent    |         |      |          |  |
| ANACONDA. Please review the license terms before installing Anaconda3<br>2021.11 (64-bit).                                                                                                    |                    |        |         |      |          |  |
| Press Page Down to see the                                                                                                    | rest of the agreen | nent.  |         |      |          |  |
| End User License Agreement - Anaconda Individual Edition                                                                                                    |                    |        |         |      | ^        |  |
| Copyright 2015-2021, Anaconda, Inc.                                                                                                    |                    |        |         |      |          |  |
| All rights reserved under the 3-dause BSD License:                                                                                                    |                    |        |         |      |          |  |
| This End User License Agreement (the "Agreement") is a legal agreement between you<br>and Anaconda, Inc. ("Anaconda") and governs your use of Anaconda Individual Edition<br>(which was formerly known as Anaconda Distribution). |                    |        |         |      |          |  |
| If you accept the terms of the agreement, click I Agree to continue. You must accept the agreement to install Anaconda3 2021.11 (64-bit).                                                                                         |                    |        |         |      |          |  |
| Anaconda, Inc                                                                                                    |                    |        |         |      |          |  |
|                                                                                                    |                    | < Back | I Agree | Cano | el       |  |

ユーザーとしてインストールするか、コンピュータ全体にインストールするかを選択する画面が表示されます。 ユーザーとして (Just Me) インストールするのが推奨されています。 「Next >」ボタンをクリックして次の画面に進みます。

| O Anaconda3 2021.11 (64-bit) Setup |                                                                                               |              |                  |      | $\times$ |  |
|------------------------------------|-----------------------------------------------------------------------------------------------|--------------|------------------|------|----------|--|
|                                    | Select Installation Type Please select the type of installation you would like to perform for |              |                  |      |          |  |
|                                    | Anaconda3 2021                                                                                | 11 (64-bit). | r you mould like |      |          |  |
|                                    |                                                                                               |              |                  |      |          |  |
| Install for:                       |                                                                                               |              |                  |      |          |  |
| Just Me (recommended)              | )                                                                                             |              |                  |      |          |  |
| O All Users (requires admi         | O All Users (requires admin privileges)                                                       |              |                  |      |          |  |
|                                    |                                                                                               |              |                  |      |          |  |
|                                    |                                                                                               |              |                  |      |          |  |
|                                    |                                                                                               |              |                  |      |          |  |
| Apecopda Inc                       |                                                                                               |              |                  |      |          |  |
| Anaconda, 110,                     |                                                                                               | < Back       | Next >           | Cano | :el      |  |

インストール先を選択する画面が表示されます。

インストール先を確認・選択して「Next>」ボタンをクリックして次の画面に進みます。

| O Anaconda3 2021.11 (64-                                                         | bit) Setup                                 |                                                |                            |            | $\times$ |
|----------------------------------------------------------------------------------|--------------------------------------------|------------------------------------------------|----------------------------|------------|----------|
| O ANACONDA.                                                                      | Choose Install<br>Choose the fold          | Location<br>ler in which to insta              | ll Anaconda3 20            | 21.11 (64  | -bit).   |
| Setup will install Anaconda<br>folder, click Browse and se<br>Destination Folder | 3 2021. 11 (64-bit)<br>lect another folder | in the following fold<br>. Click Next to conti | ler. To install in<br>nue. | a differen | t        |
| C:¥Users¥user¥anacor                                                             | nda3                                       |                                                | Brov                       | vse        |          |
| Space required: 3.0GB<br>Space available: 161.8GB<br>Anaconda, Inc.              |                                            | < Back                                         | Next >                     | Cano       | el       |

インストールのオプションを選択する画面が表示されます。

選択肢「Add Anaconda to my PATH environment variable」は、環境変数 PATH に Anaconda のフ オルダを追加するか否かを決める選択肢ですが、記述の通り非推奨(Not recommended)です。 また 「Register Anaconda as my default Python 3.9」は「Anaconda をデフォルトの Python 3.9 として 登録するか」の選択肢です。 このまま「Install」ボタンをクリックし、インストールを開始します。

| Adva | anced Options                                                                            |                                                                                                    |                                                                                      |                                                  |  |
|------|------------------------------------------------------------------------------------------|----------------------------------------------------------------------------------------------------|--------------------------------------------------------------------------------------|--------------------------------------------------|--|
|      | Add Anaconda3 t                                                                          | o my PATH environmer                                                                                                    | nt variable                                                                          |                                                  |  |
|      | Not recommended. In<br>menu and select "Ana<br>Anaconda get found<br>cause problems requ | nstead, open Anacond<br>aconda (64-bit)". This '<br>before previously insta<br>ring you to uninstall ar<br>a3 as my default Pyth | a3 with the Wir<br>"add to PATH" o<br>alled software,<br>nd reinstall Anar<br>on 3.9 | ndows Start<br>option makes<br>but may<br>conda. |  |
|      | This will allow other p<br>PyCharm, Wing IDE,<br>detect Anaconda as                      | rograms, such as Pyth<br>PyDev, and MSI binary<br>the primary Python 3.9                                                         | on Tools for Vis<br>y packages, to<br>9 on the system                                | ual Studio<br>automatically<br>1.                |  |

インストールが完了するのを待ちます。

| Anaconda3 2021.11 (64-)    | bit) Setup                    |                    | _                  |               | ×   |
|----------------------------|-------------------------------|--------------------|--------------------|---------------|-----|
| O ANACONDA.                | Installing<br>Please wait whi | ile Anaconda3 2021 | . 11 (64-bit) is b | eing installe | ed. |
| Setting up the package cac | he                            |                    |                    |               |     |
| Show details               |                               |                    |                    |               |     |
|                            |                               |                    |                    |               |     |
|                            |                               |                    |                    |               |     |
|                            |                               |                    |                    |               |     |
| Anaconda, Inc. ————        |                               |                    |                    |               |     |
|                            |                               | < Back             | Next >             | Cano          | el  |

次の画面では、ここでは、「Cancel」をクリックします。

| O Anaconda3 2021.11 (64-                                       | bit) Setup                                |                                     |                                     |                   | $\times$ |
|----------------------------------------------------------------|-------------------------------------------|-------------------------------------|-------------------------------------|-------------------|----------|
| O ANACONDA.                                                    | Anaconda3 2021<br>Anaconda + JetBr        | .11 (64-bit)<br>ains                |                                     |                   |          |
| Working with Python an<br>be used with Anaconda<br>fingertips. | d Jupyter notebooks<br>. Download now and | is a breeze with<br>have the best d | n PyCharm Pro,<br>lata tools at you | designed to<br>ur | þ        |
| https://www.anaconda                                           | .com/pycharm                              |                                     |                                     |                   |          |
|                                                                |                                           | <b>)A</b> .                         |                                     | PC                | •        |
| Anaconda, Inc. ————                                            |                                           | < Back                              | Next >                              | Cano              | el       |

以上でインストール終了です。